## 鼓勵醫療院所 即時查詢病患方案

## 使用者手册

| 零      | • | 修言      | 钉紀錄表                                     | 3 |
|--------|---|---------|------------------------------------------|---|
| 、<br>壱 | ` | 作       | 業目的及功能                                   | 4 |
| 24     | _ | · · · · | 作業目的                                     | 4 |
|        | - | •       | 作業功能                                     |   |
| 書      | 、 | 挹       | FF示 57 紀<br>                             | 5 |
| 昗∖     |   | 小       | F U 切 ·································· | 5 |
|        | _ | •       | VFIN 金八八口網貝(圖-1)                         | 5 |
|        | _ |         | 結昇相關福荼                                   | 1 |

零、 修訂紀錄表

| 版本   | 日期       | 修改摘要 |
|------|----------|------|
| V1.0 | 104.3.30 | 首發   |

壹、 作業目的及功能

一、 作業目的

提供診間醫師透過健保資訊服務系統(VPN),即時查詢病人近期藥品之 就醫資訊紀錄、健保卡上傳率...等,以瞭解各診間之各項指標達成率。

二、 作業功能

結算相關檔案。

## 貳、 操作說明

-、 VPN 登入入口網頁(圖-1)

服務機構進入健保資訊網服務系統(VPN)平台後,將電子憑證插入讀卡機,選擇憑證種類及輸入憑證相關資料,按憑證登入鍵,進入如下畫面的「我的首頁」(圖-2),左邊「服務項目」將顯示該登入人員個人所屬權限的作業清單。

| <b>行政院衛生</b> Bunau of National Health In <b>健保資訊網 伊 伊 伊 的</b> 伊 <b>的</b> 伊 <b>的</b> 伊 <b>的</b> 伊 <b>的</b> | 網站地圖 親愛的 訪客 が<br>器 中央健康保險局<br>warance, Department of Health, Executive Yuan<br>服務系統(VPN)<br>約時已上傳檔案刪除,以免影響優先排程權利。本系統於每日 18:0 | 欧好!諸先従下方登入<br>00~19:00 、1:00~1:3                                                                                                    |
|----------------------------------------------------------------------------------------------------|----------------------------------------------------------------------------------------------------|----------------------------------------------------------------------------------------------------|
| 服務項目                                                                                                    | ● 公告事項                                                                                                    | ● 服務登入                                                                                                    |
| 院所申報醫師別概況作業                                                                                               |                                                                                                    | <b>憲證登入</b> 一歲登入                                                                                                    |
| 常用服務                                                                                                    | ※住院病例組合編審服務使用者手冊-101.01.13(101.10.03)詳細資料 ※住院病例組合編審作業PC單機版命令列參數階動說明文件-96.06.06(101.10.03)詳細資料                                | <ul> <li>.</li> <li>.</li></ul> |
| 新手上路                                                                                                    | ※住院病例組合編審作業業務操作說明(101.10.03) 詳細資料                                                                                            | *PIN:                                                                                                    |
| 下載專區<br>醫療資訊揭露                                                                                            | ※住院病例組合編審作業網路編審服務資料上傳格式SAMPLE-95.01.03(101.10.03) 詳細資料 ※住院病例組合編審作業網路編審服務資料上傳格式-98.12.29(101.10.03) 詳細資料                      | ○ 政府單位憑證卡                                                                                                    |
| 健保分區業務組資訊交流區                                                                                              | ※住院病例組合編審作業單機版系統下載(100年前版本)(101.10.03)詳細資料                                                                                   | <ul> <li>○ 醫事人員卡</li> </ul>                                                                                                    |
|                                                                                                    | ※住院病例組合編審作業單機版系統下載(100年後版本)(101.10.03) 詳細資料                                                                                  | ○健保卡                                                                                                    |
| 臺北業務組                                                                                                    | ※住院病例組合編審作業程式更新說明-101.09.26(101.10.03) 詳細資料                                                                                  | ○自然人憑證                                                                                                    |
| 北區業務組 中區業務組                                                                                               | ※每日上午6:00至9:00因進行例行系統維護醫療費用檢核作業將暫停服務,但仍可正常收件,若於本時<br>段上傳處理狀態為「檢核中」,將於上午9:00開始排程檢核,諸勿將已上傳檔案刪除,以免影響優先排積<br>權利。(101.10.03)      | ≧ <b>請卡機種類:</b><br>● 健保護卡機                                                                                                    |
| 南區業務組                                                                                                    | ※醫療資料傳輸共通介面 API簡易版版本更新。(101.09.24) 詳細資料                                                                                      | ○晶片讀卡機                                                                                                    |
| 高屛業務組                                                                                                    |                                                                                                    | 憑證登入                                                                                                    |
| 東區業務組                                                                                                    | ● 職務窗口                                                                                                    |                                                                                                    |
| 其它應用系統<br>行政院衛生署中央健康保險局電子公<br>交交換系統                                                                       | 服務類別: [請選擇 ✓ (查詢)                                                                                                    | -                                                                                                    |
| 行动吃街开要同尺碑面具 自亲碑面                                                                                          |                                                                                                    |                                                                                                    |

## 圖-1 健保資訊網服務系統(VPN)首頁

| ●● 我的首頁 > 鼓勵醫療院所即時查詢病患方案 |                         |                             |           |  |  |  |  |  |  |
|--------------------------|-------------------------|-----------------------------|-----------|--|--|--|--|--|--|
| 現行作業區 💿 🔗 🕹 結算相關檔案       | <ul> <li></li></ul>     |                             |           |  |  |  |  |  |  |
|                          | 檔案說明                    | 檔案                          | 更新日期      |  |  |  |  |  |  |
|                          | UserGuide_ICEE_RPT(VPN) | UserGuide ICEE RPT(VPN).doc | 104/03/27 |  |  |  |  |  |  |
|                          |                         |                             |           |  |  |  |  |  |  |

圖-2 健保資訊網服務系統(VPN)我的首頁

從我的首頁之「服務項目」的作業選單中,有以下兩種進入方式,分述如 下。

 直接點選-「鼓勵醫療院所即時查詢病患方案」(如圖-3),進入「現 行作業區」(如圖-4),系統將自動將屬於醫療費用申報的相關公告事 項,按公告日期由近至遠排序,顯示於網頁右方。

| 👬 我的首頁          |                                                                      |
|-----------------|----------------------------------------------------------------------|
|                 |                                                                      |
| 服務項目            | ● 公告事項                                                               |
| 機構管理者作業         |                                                                      |
| 健保雲端藥歷系統        | ※ 看珍時段畫面加註: 損走3月中旬號供   上次登録日期」 笪詞功能(104.01.14)                       |
| 健保雲端藥歷系統批次下載    | ※使用電子化專業審查系統(PACS)送件並有填病歷號之案件,已於「事前審查流程狀態查詢」畫面新增帶出病歷號欄位。(102.07.01)  |
| ᆂᄦᇥᄚᅝᅂᇊᅂ        | ※「重要通知」本網站「醫療費用申報介面函式(採帳號及密碼認證)」服務,將於102年11月1日停止提供服務。(102.06.17)詳細資料 |
|                 | 結算相關檔案                                                               |
| 醫療費用申報          | 服務項目_ <b>醫療</b> 費用甲報」文件。(102.06.13)                                  |
| 預檢醫療費用申報        | ※使用「電子化專業審查系統」注意事項(102.01.29) 詳細資料                                   |
| 醫療費用支付          | ※住院病例組合編審作業單機版系統下載(100年後版本)(102.01.28) 詳細資料                          |
| 健保卡就醫上傳檢核結果查詢   | ※住院病例組合編審作業程式更新說明(102.01.28) 詳細資料                                    |
| 國民健康署戒菸服務系統密碼管理 | ※住院病例組合編審服務使用者手冊(102.01.08) 詳細資料                                     |
| 電子化専業審查系統       | ※住院病例組合編審服務資料上傳格式SAMPLE(102.01.02)詳細資料                               |
| 試辦計畫資料維護        | ※住院病例組合編審服務資料上傳及回傳格式(102.01.02)詳細資料                                  |
| 試辦計畫對外資料回饋      |                                                                      |
| 中醫特定疾病門診照護      | 🔍 聯絡窗口                                                               |
| 居家照護(一般居家/安寧居家) | 旧 恣 准直 [ ・ 1 生 注 記 + 軍                                               |
| 重大傷病            | JIK42/278/03+ <b>EI)⊟J</b> ∓                                         |

圖-3 健保資訊網服務系統 (VPN) 我的首頁

| ■ 我的首頁 > 鼓勵醫療院所即時查詢病患方案 |                                                                                              |                             |           |  |  |  |  |  |  |
|-------------------------|----------------------------------------------------------------------------------------------|-----------------------------|-----------|--|--|--|--|--|--|
| 現行作業區 💿 🔗<br>結算相關檔案     | <ul> <li>◆ 公告事項</li> <li>※UserGuide_ICEE_RPT(VPN)(104.03.27) 詳細資料</li> <li>◆ 下載專區</li> </ul> |                             |           |  |  |  |  |  |  |
|                         | 檔案說明                                                                                         | 檔案                          | 更新日期      |  |  |  |  |  |  |
|                         | UserGuide_ICEE_RPT(VPN)                                                                      | UserGuide ICEE RPT(VPN).doc | 104/03/27 |  |  |  |  |  |  |

圖-4 現行作業區業務公告

 2. 當游標移至「鼓勵醫療院所即時查詢病患方案」的作業時,會將屬於 此業務的相關作業向右展開,當點選任一作業,系統即進入「現行作 業區」,並執行所點選的作業選項。 「現行作業區」選項右邊有二個小按鈕(如圖-4),功能分述如下。

3. 點選 🕓 顯示此作業之聯絡窗口。

4. 點選 🧖 顯示此作業之公告事項及下載專區,例如:使用手冊..等。

二、 結算相關檔案

(一)點選此選項後隨即進入作業流程;

| ♥ 結算相關檔案查詢作業 |                  |
|--------------|------------------|
| 醫事機構代碼       | 3501200000 臺北虛擬診 |
| 費用年季         | 104 ▼ 年 ▼ 季      |
|              | 確定 清除            |

(二)選取畫面查詢條件後,按「確定」後資料結果畫面如下(圖-5)。(點選103年時,季度不可選擇。)

| ✓ 結算相關檔案查詢清單畫面                                  |                                       |                |                         |                       |        |  |  |  |
|-------------------------------------------------|---------------------------------------|----------------|-------------------------|-----------------------|--------|--|--|--|
|                                                 |                                       | 醫事機構代碼         | 3501200000 臺北虛擬診        |                       |        |  |  |  |
| 費用年                                             | 費用季                                   | 報              | 長名稱                     | 報表產製完成時間              | 檔案下載   |  |  |  |
| 103                                             | 103 0 4_3501200000_103icei1151r01.txt |                |                         | 104/03/24<br>00:00:00 | 下載加密下載 |  |  |  |
|                                                 |                                       |                | 回前畫面                    |                       |        |  |  |  |
| 下載說明:                                           | ※本局為資                                 | 安考量,若院所採加密下載方式 | 式 <b>,檔案解壓縮密碼為登錄使用者</b> | 之身分證字號。               |        |  |  |  |
| ※為防止您下載之健保資料意外洩漏,諸避免安裝免費共享軟體(如:FOXY、EMULE、BT等)。 |                                       |                |                         |                       |        |  |  |  |
| 圖-5二、 結算相關檔案結果之1                                |                                       |                |                         |                       |        |  |  |  |

(三) 畫面查詢結果無任何資料時,資料結果畫面如下(圖-6)。

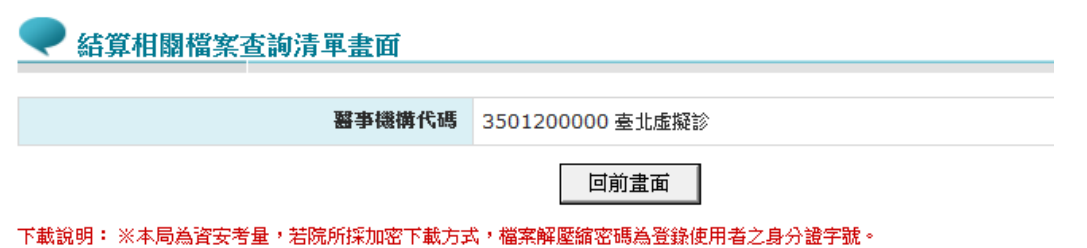

※為防止您下載之健保資料意外洩漏,請避免安裝免費共享軟體 (如:FOXY、EMULE、BT等)。

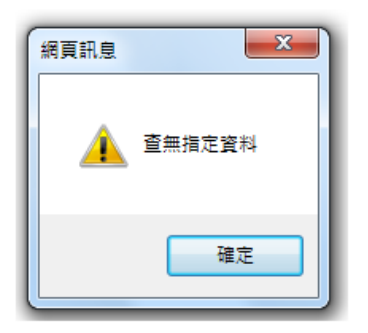

圖-6 結算相關檔案結果之2

(四)點選「下載」或「加密下載」後下載報表結果畫面如下(圖-7)。

|          | 🤍 結                 | 算相關檔       | 案查詢清單畫面                     |                     |                       |              |
|----------|---------------------|------------|-----------------------------|---------------------|-----------------------|--------------|
| 41日晚11番齐 |                     |            | 醫爭機構代碼                      | 3501200000 臺北虛      | 擬診                    |              |
|          | 費用年                 | 費用季        | 報                           | 表名稱                 | 報表產製完成時間              | 檔案下載         |
|          | 103                 | 0          | 4_3501200000_103ic          | ei1151r01.txt       | 104/03/24<br>00:00:00 | 下載加密下載       |
|          |                     |            |                             | 回前畫面                |                       |              |
|          | 下載說明:               | ※本局為資      | 安考量,若院所採加密下載方式              | 式,檔案解壓縮密碼為 <u>登</u> | 錄使用者之身分證字號。           |              |
|          | ※為防止您               | 下載之健保      | 資料意外洩漏,請避免安裝免費              | 決字軟體(如:FOXY         | 、EMULE、BT等)。          |              |
|          |                     |            |                             |                     |                       |              |
|          |                     |            |                             |                     |                       |              |
|          |                     |            |                             |                     |                       |              |
|          |                     |            |                             |                     |                       |              |
|          |                     |            |                             |                     |                       |              |
|          |                     |            |                             |                     |                       |              |
|          |                     |            |                             |                     |                       |              |
|          |                     |            |                             |                     |                       |              |
|          |                     |            |                             |                     |                       |              |
|          |                     |            |                             |                     |                       |              |
|          |                     |            |                             |                     |                       |              |
|          | .92.168.108.101 的 4 | 4_35012000 | 000_103_icei1151r01.txt.zip | (1.81 KB) 嗎?        | 開啟(O) 儲7              | 字(S) ▼ 取消(C) |
|          |                     |            |                             |                     |                       |              |
|          |                     | 圖          | -7 結算相關檔案約                  | 吉果之3                |                       |              |

(五) 點選「開啟」或「儲存」後即可完成下載報表畫面如下(圖-8)。

| <b>a</b> 4_350 | 1200000_103    | _icei115         | 1r01.txt.zip    | o - WinRA      | AR        |         |           |                      |          |               |                     | <b>-</b> × |
|----------------|----------------|------------------|-----------------|----------------|-----------|---------|-----------|----------------------|----------|---------------|---------------------|------------|
| 檔案(E)          | 命令(C) 工具       | 【( <u>S</u> ) 我的 | 的最愛( <u>O</u> ) | 選項( <u>N</u> ) | 說明(日)     |         |           |                      |          |               |                     |            |
| 卸入             | ●<br>解壓編到      | <b>〕</b><br>測試   | 位代              | 2000           | ● ● 世     |         | (1)<br>資訊 | <mark>会</mark><br>防毒 | 註解       | ▲<br>自解       |                     |            |
| <b>1</b>       | <b>4_35012</b> | 00000_10         | 3_icei115       | 1r01.txt.zi    | p - ZIP 壓 | 縮檔, 未封導 | 装大小 4,04  | 47 位元組               |          |               |                     | -          |
| 名稱 🕻           | •              |                  |                 |                |           |         |           | 大小                   | 封裝後      | 頬型            | 修改的日期               |            |
|                |                |                  |                 |                |           |         |           |                      |          | Folder        |                     |            |
| - 4_37         | 120000_103     |                  | 101.01          |                |           |         |           | 4,,047               | 1,670    | Text Document | 2013/3/27 147 13.18 |            |
| <              |                |                  |                 |                |           |         | 11        |                      |          |               |                     | •          |
| <b>D</b> ~ C   |                |                  |                 |                |           |         |           | 總共                   | 4,047 位元 | 組,共計1個檔案      |                     |            |

圖-8 結算相關檔案結果之4

(六)點選檔案即可開啟報表畫面如下(圖-9)。

| 報表編號:icei1151r01<br>程式名稱:icei1151r01                                                                                                    | L<br>L                                       | 103年鼓勵醫療附<br>103年鼓勵醫療附                                   | 活所即時查詢病患就醫資訊<br>費用年月起迄:103/01 -          | R方案計算過程明<br>103/12 | 細表                    | 列印<br>頁                                                          | 日期:104/0<br>次:                                           | 3/24 18:08:<br>73                                      |  |
|----------------------------------------------------------------------------------------------------|----------------------------------------------|----------------------------------------------------------|------------------------------------------|--------------------|-----------------------|------------------------------------------------------------------|----------------------------------------------------------|--------------------------------------------------------|--|
| 醫事類別:門診西醫醫<br>課別/經辦代號:2/傅<br>醫事機構:3501200000                                                                                                    | 院<br>明貞<br>)/臺北虛擬診所                          |                                                          |                                          |                    |                       |                                                                  |                                                          |                                                        |  |
| 申報類別:送核     申       季別:1     費用年季       特約     住       類別     査詢數       病人數     3                                                                                                    | #報日期:103/11/0<br>:103年第四季<br>完病人<br>查詢率 應達成率 | 5 受理日期:103/<br>季起迄日:103/10/01<br>門診病」<br>查詢數 病人數 查詢型<br> | 11/05<br>~ 103/12/31<br>S<br>医應達成率 開啟病人次 | 關懷名單<br>數 就醫人次數 =  | 名單開啟率 應達              | 『<br>酸率 認可                                                       | 診抽審<br>認可日                                               | 特<br>正確筆數 ∤■                                           |  |
| 2         2438         3918         (           徽費年月         徽費金額         1           103/09         14335         1           103/10         23892         1           103/11         23892         1           103/12         23892         1                                                                                                    | ).6223 0.1500<br>亥定金額 住院支付                   | 2748 10314 0.266<br>權重 門診支付權重 『                          | 4 0.1200 61<br>蜀懷名單支付權重 鬥診抽              | 62<br>審支付權重 特定     | 0.9839 0.9<br>亞項目支付權重 | 9500<br>計費起日<br>103/09/13<br>103/10/01<br>103/11/01<br>103/12/01 | 計費迄日<br>103/09/30<br>103/10/31<br>103/11/30<br>103/12/31 | 92<br>書請速率<br>FTTB企業型<br>FTTB企業型<br>FTTB企業型<br>FTTB企業型 |  |
| 權重:<br>小計: 86011                                                                                                    | 73109                                        | 20% 40%<br>20% 40%                                       | 15%<br>15%                               | 15%<br>0%          | 10%<br>10%            |                                                                  |                                                          | -                                                      |  |
| <br>合計: 86011                                                                                                    | 73109                                        |                                                          |                                          |                    |                       |                                                                  |                                                          |                                                        |  |
| <ul> <li>1、依據103年3月14日健保醫字第1030003498號暨103年7月14日健保醫字第1030008034號公告「103年鼓勵醫療院所即時查詢病患就醫資訊方案」辦理。</li> <li>二、依據103年3月14日健保醫字第1030003498號暨103年7月14日健保醫字第1030008034號公告「103年鼓勵醫療院所即時查詢病患就醫資訊方案」辦理。</li> <li>二、本方案依特約醫事服務機構會欺時間各自核計遞用之零別指標違成率項次之支付權重。</li> <li>支付上限: 依保除人與中華電信公司合約折扣率計算之頻寬月租費金額,指標爆塗成率項次之支付權重。</li> <li>支付上限: 依保除人與中華電信公司為第1季,4-6月為第2季),103年按院所申裝完成該方案之網路頻寬開始計費之月份起按零計算,啟動月份該:<br/>月租費計費起始日非當月1日(破月者),又為該季之最未一個月者,則依下一季之違標率核算支付,例如計費起始日為103年6月28日,即以核算<br/>一併核算支付6月29日起至9月之月租費;若計費起始日為103年9月1日,按季結算則以9月份核算適用第1季達成率,支付該月份月租費。</li> <li>2、醫院五項指揮之交付權重: 住院病人健保霉端藥歷系統查詢率20、鬥診病人健保霉端藥歷系統查詢率40、特定醫療資訊查詢關懷名單網頁開啟率11<br/>特定檢查項目(cr、NBI、PET)資源共享率10;<br/>診所或藥局指標四項:鬥診病人健保審端藥歷系統查詢率、特定醫療資訊查詢關懷名單網頁開啟率、鬥診抽審案件數位審查、健保卡登錄處方及上<br/>依指標違次項目最高二項計算,支付權重量高為100。</li> <li>3、醫院指標第3項「特定醫療資訊查詢關懷名單網頁閱啟率」排除關懷名單說醫5人次以下及因系統異常等不可歸實於院所之原因者,第5項「特定檢:</li> </ul> |                                              |                                                          |                                          |                    |                       |                                                                  |                                                          |                                                        |  |

圖-9 結算相關檔案結果之5

(七)如為點選「加密下載」時,開啟報表資料時必須登打密碼才能開啟檔案:登打密碼畫面如下(圖-10)。

| 📜 4_3501200000_103_icei1151r01.txt.zip                                                                            | o - WinRAR  |                                            |
|----------------------------------------------------------------------------------------------------|-------------|--------------------------------------------|
| 檔案(F) 命令(C) 工具(S) 我的最愛(O)                                                                                         | 選項(N) 說明(H) |                                            |
| 前入 解堅縮到 測試 検視                                                                                                    |             |                                            |
| ▲ 4_3501200000_103_icei1151r01.txt.zip - ZIP 壓縮幅,未封裝大小 4,047 位元組                                                  |             |                                            |
| 名稱 🗘                                                                                                    | 大小          | i裝後 類型 修改的日期                               |
| <b></b>                                                                                                    |             | Folder                                     |
| 4_3501200000_103_icei1151r01.txt *                                                                                | 4,047       | 1,682 Text Document 2015/3/27 下午 05:40 06: |
| 議輸入空碼     ※       諸給加密的檔案輸入密碼(2):     4_3501200000_103_isei1151i01.txt       ●●●●●●●●●●●●●●●●●●●●●●●●●●●●●●●●●●●● |             |                                            |
| □ 選取 4,047 位元組, 共計1 個檔案 總共 4,047 位元組, 共計1 個檔案                                                                     |             |                                            |

圖-10 結算相關檔案結果之6